# **Create New User in SpendLogic**

18 Steps <u>View most recent version</u>

Created by Karen Stein (SpendLogic) Creation Date

Apr 11, 2025

Last Updated Apr 11, 2025

### **Click on your Profile**

| ▼     Type:       Part Reports     ▼       | Help & Support | Staren (Compliance) | 3 |
|--------------------------------------------|----------------|---------------------|---|
| ✓       Type:         Part Reports       ✓ |                |                     |   |
| ✓     Type:       Part Reports     ✓       |                |                     |   |
| Type:       ✓     Part Reports             |                |                     |   |
| ✓ Part Reports ✓                           | Тур            | pe:                 |   |
|                                            | ~              | Part Reports 🗸 🗸 🗸  |   |
|                                            |                |                     |   |

### STEP 2

### Click on Manage Users

| Help & Support | Staren (Compliance) ▼ |   |
|----------------|-----------------------|---|
|                | O Profile             |   |
|                | O Manage Users        |   |
|                | 🗁 Manage Contracts    | , |
| Туре:          | Metrics               |   |
| ✓ Pai          | 📄 Create CPSR Report  |   |
|                | Gà Logout             |   |
|                |                       |   |

### **Click on New**

| Search: Search  Active Created Actions |
|----------------------------------------|
| Search: search                         |
| Active Created Actions                 |
|                                        |
| × Apr 20 2023                          |
| 🗙 Aug 04 2023 🥒 🧻                      |

#### STEP 4

### Enter the new user's First Name

|           | User Data             | Here Back           |
|-----------|-----------------------|---------------------|
|           | First Name            |                     |
|           | (                     | le Searc            |
| Last Name | Last Name             | Active Crestee      |
|           | Last Name             | (b) × Apr. 2025     |
|           | Email                 | <b>12</b> Aug 03 21 |
|           | Email                 | 10 × Aug 04 20      |
|           | Password              | *                   |
|           | Password              | B                   |
|           | Password confirmation |                     |
|           | Password confirmation | 10 Sep 27.2         |
|           | Company               |                     |

### Enter the new user's Last Name

|             | User Data             | ← Back |  |
|-------------|-----------------------|--------|--|
|             | First Name            |        |  |
|             | IMA                   | b      |  |
| LastName    | Last Name             |        |  |
|             | NEW USER              | þ      |  |
| McGregor    | Email                 |        |  |
| Smith Heavy | Email                 | lb .   |  |
| Bautis      | Password              |        |  |
|             | Password              | lb.    |  |
|             | Password confirmation |        |  |
| Mathern     | Password confirmation | D.     |  |
| (Demo)      | Company               |        |  |
| (Demo)      | Company<br>DE-Dev     |        |  |

#### STEP 6

### Enter the User's email address

|                | User Data               | A Back           |
|----------------|-------------------------|------------------|
| page           | First Name              | Search           |
|                | IMA                     | lb.              |
| LastName       | Last Name               | Active Created   |
|                | NEW USER                | 10 × Apr 20 2023 |
| McGregor       | Email                   | × Adj 04, 202    |
| Smith Heary    | ima.newuser@company.com | 10 × Aug 04 202  |
|                | Password                |                  |
|                | Password                | lb.              |
| Maloney        | Password confirmation   | Aug 04 202       |
| nice) Mathem   | Password confirmation   | ₿<br> }          |
| (Deno)         | Company                 | Sep 26 202       |
| Outside Viewer | DF-Dev                  | ✓ Apr. 13 2024   |
|                | Role                    |                  |

#### Enter no less than 8 digits in the password field.

NOTE: This password is not necessary to log into SpendLogic if your company is set up with Single Sign On (SSO) functionality. It is simply to meet the requirement for setup.

|                | First Name              |      |                |
|----------------|-------------------------|------|----------------|
|                | IMA ដ                   |      |                |
| Last Name      | Last Name               | - 18 | Created //     |
|                | NEW USER                |      | Apr 20 2023    |
| McGreget       | Email                   | - 18 | 400 04 2023    |
| Smith-Heavy    | ima.newuser@company.com |      | Aug 04 2023    |
| Bauns          | Password                |      | Aug 04 2023    |
|                | ବାଦ୍ୟ<br>କାଦ୍ୟ          |      |                |
| Maioney        | Password confirmation   |      | - A3g 04/28/23 |
| nce Mathem     | Password confirmation   |      | Sep 27 2322    |
| (Demo)         | Company                 |      | Sep 26 2022    |
| Outside Viewer | DF-Dev 👻                |      | Apr 13 2024    |
|                | Role                    |      | Sep 30 2022    |
|                | Nothing selected •      |      |                |
| 61.1           | Programs                |      | 1995 02 2004   |

### **Re-enter the password**

| LastName               | Last Name               | Active Created                                                                                                    |
|------------------------|-------------------------|----------------------------------------------------------------------------------------------------|
|                        | NEW USER                | b                                                                                                    |
| Nt Gregot              | Email                   | 🗚 🛛 🗚 🖂 🗛                                                                                                    |
| Smith Heaty            | ima.newuser@company.com | ₽ × × × × × × × × × × × × × × × × × × ×                                                                                                    |
| Bauns                  | Password                | Act 04 2023                                                                                                    |
|                        |                         | De la construcción de la construcción de la |
| Maioney                | Password confirmation   |                                                                                                    |
| nce) Mathem            |                         | ₩₽<br>\$e>27 2023                                                                                                    |
| (Demo)                 | Company                 | Sep 26 2022                                                                                                    |
| Outside Viewer         | DF-Dev                  | ✓ Apr 13 2024                                                                                                    |
|                        | Role                    | 805 35 2022                                                                                                    |
|                        | Nothing selected        | •                                                                                                    |
| 553                    | Programs                | 1 1 1 1 1 1 1 1 1 1 1 1 1 1 1 1 1 1 1                                                                                                    |
|                        | Select Programs         | Se536 2027                                                                                                    |
| 26 d Campilan ce Legit | Delegation              | Feb 01 2023                                                                                                    |

### Company will default to your Company

|                                              | NEW USER                     | Ð           | P(3) 23 26 23 |
|----------------------------------------------|------------------------------|-------------|---------------|
| McGrégo:                                     | Email                        |             | Aug 04 2023   |
| Smith Heavy                                  | ima.newuser@company.com      | Ð           | Aug 04 2023   |
|                                              | Password                     |             |               |
|                                              |                              | lb –        |               |
| Mainey                                       | Password confirmation        |             | Aug 04 2023   |
| pliance) Mathem                              |                              | <u>୍</u> ୟା | Sep 27 2022   |
| pe                                           | Company                      |             | Sep 25 2522   |
| Turshie Mesure                               | DF-Dev                       | ~           | 100 23 250    |
|                                              | Role                         |             |               |
| an del ( ) ( ) ( ) ( ) ( ) ( ) ( ) ( ) ( ) ( | Nothing selected             | •           | Sep 30 2022   |
| S                                            |                              |             | Feb 02 2024   |
|                                              | Programs                     |             |               |
|                                              | Select Programs •            |             |               |
| 2nd Compliance Login                         | Delegation                   |             | Feb 01 2023   |
|                                              | Choose one                   | ~           | Aug 04 2023   |
|                                              | Reset password on next login | ~           |               |

#### **STEP 10**

#### Role

Select the Role for the new user. To view the different roles with accessibilities, visit <u>SpendFile</u> <u>User Roles Defined – SpendLogic</u>

| Role              |          |
|-------------------|----------|
| User              | <b>•</b> |
| User              | ✓        |
| Company Admin     |          |
| Internal Workflow |          |
| FP Outside Viewer |          |
| Compliance        |          |
| Manager           |          |

### **NEW HIRE OPTION**

If your company assigns new buyers/SCAs with a probationary Review Waiver (a/k/a Signature Threshold/Delegation of Authority/Signature Authority), select New Hire and enter the amount of the probationary threshold and an end date (60 days/90 days, etc.)

|                     | Company                                                                  |  |
|---------------------|--------------------------------------------------------------------------|--|
| ans                 | DF-Dev 🗸                                                                 |  |
| iones               | Role                                                                     |  |
| nen                 | User 🗸                                                                   |  |
| smo)<br>Istae Mewer | New hire: Temporary review waiver value: Expires:       1,000    Expires |  |
|                     | Review Waiver                                                            |  |
|                     | Review Waiver   Fast Track                                               |  |

### Select your Manager

All Users must have an assigned Manager.

For other roles, an assigned Manager is Optional or not applicable.

NOTE: A Manager must be set up in your system BEFORE being assigned to a User.

|                      | Company      |                                |            |      |  |
|----------------------|--------------|--------------------------------|------------|------|--|
| Bauns                | DF-Dev       |                                |            | ~    |  |
| Naloney              | Role         |                                |            | - 18 |  |
| nce) Mathem          | User         |                                |            | •    |  |
| (Demos               | New hire:    | Temporary review waiver value: | Expires:   | - 11 |  |
|                      | $\checkmark$ | \$1,000.00                     | 04/30/2025 |      |  |
| Outside Viewer       | Manager      |                                |            | - 1  |  |
|                      | (Demo)       | Demo Manager                   |            | Ĵ    |  |
|                      | Review W     | aiver                          |            | _    |  |
|                      | Review       | Naiver                         |            |      |  |
|                      | Fast Track   | (                              |            |      |  |
| 2nd Compliance Login | Choose       | one                            |            | ~    |  |
| Heel Heel            | Programs     |                                |            | -    |  |
|                      |              |                                |            |      |  |

#### **Enter Review Waiver Amount**

This is the Signature Threshold/Delegation of Authority/Signature Authority you have delegated to the User/Manager/Compliance and align with your company's policies and procedures.

If this is a New Hire with a probationary threshold, the amount you enter here is the amount the new hire will be authorized to obligate at the end of their probationary period.

| Bauns DF-De                | 2V                               | ~          |           |  |
|----------------------------|----------------------------------|------------|-----------|--|
| Maioney                    |                                  |            |           |  |
| User                       |                                  | •          |           |  |
| New hire                   | : Temporary review waiver value: | Expires:   |           |  |
|                            | \$1,000.00                       | 04/30/2025 |           |  |
| Manager                    |                                  |            |           |  |
| GMI (Demo                  | o) Demo Manager                  | ~          |           |  |
| Stal                       | Waiver                           |            |           |  |
| 1000d                      |                                  |            |           |  |
| Fast Tra                   | ck                               |            |           |  |
| 2nd Compliance Legis Choos | e one                            | ~          | 811111    |  |
| Type                       | s                                |            | • 8////// |  |
| 3108                       |                                  |            | ×         |  |
|                            |                                  |            |           |  |

### Fast Track

Unless your company is set up for Fast Track, this will not appear. NOTE: Most companies do not have this set up.

|                      | Company                                  |            |   |                |
|----------------------|------------------------------------------|------------|---|----------------|
| Bauns                | DF-Dev                                   | *          |   | 100 04 2023    |
| Majorey              | Role                                     |            |   | Aug 04 2023    |
| Matern               | User                                     | •          |   | ses 27/2022/ ) |
| el (Demo)            | New hire: Temporary review waiver value: | Expires:   |   | Sec 25 2522    |
|                      | \$1,000.00                               | 04/30/2025 |   |                |
| Outside Viewer       | Manager                                  |            |   | Ani 13'20'24   |
| snoe) GNN            | (Demo) Demo Manager                      | ~          |   | Sep 30 2022//  |
| 5) III 6M            | Review Waiver                            |            |   | Feb 02 2024    |
|                      | 10000                                    |            |   |                |
|                      | Fast Track                               |            |   |                |
| 2nd Compliance Legin | Choose one                               | ~          |   | 7 Feb 01 2623  |
|                      | Programs                                 |            | - | Aug 04 2023    |
|                      |                                          |            |   | Aug 84 2023    |
|                      |                                          |            |   |                |
| arand duichess       |                                          |            |   |                |

### Select the Program (most will have only one)

If your company has more than one Program, you'll select the Program(s) the new user will be supporting. Most companies will have only one Program.

| 10000                          |
|--------------------------------|
| Fast Track                     |
| Choose one                     |
| Programs       Select Programs |
| Delegation                     |
| Choose one                     |
| Reset password on next login   |
|                                |

Click on Reset password on next login

You can leave this as Yes. Your company is likely set up with SSO and this field does not affect the setup.

|                      | \$10,000.00                   |       |      |              |
|----------------------|-------------------------------|-------|------|--------------|
| Bauns                | Fast Track                    |       |      | A03 04 2023  |
| Malonay              | Choose one                    | ~     | Ш    | Aug 04 2823  |
| ntance) Mathem       | Programs                      |       | Ш    | Sep 21 2022  |
| pei (Demo)           | SL •                          |       | Ш    | Sep 25 2022  |
| Detroite Measure     | Delegation                    |       | Ш    |              |
|                      | Choose one                    | ~     | Ш    |              |
| andel GM             | Reset password on next login  |       | ווו  | Sen 30 2022  |
| GNA GNA              | Yes                           | *     | J    | Feb 02 2024  |
|                      | Activate user                 |       | Ш    | Sep 30 2022  |
| 2nd Compliance Logia | Yes                           | *     | Ш    | Feb 01 2023  |
|                      |                               |       |      |              |
| Tyree                | S Cancel S Reset S C          | reate |      | A.0g 04 20 3 |
| Dree                 |                               | -     | ×    | Aug 04 2023  |
| ss grandautchess     | dianddutchossaispenalodio.com | ///   | 1111 | Jan 22 2025  |
|                      |                               |       |      |              |

### **Click on Activate user**

This will default to YES.

|                  | \$10,000.00                  |
|------------------|------------------------------|
| Bauns            | Fast Track                   |
| Maloney          | Choose one                   |
| iliance) Mathem  | Programs Ses 27 (2022)       |
| ger (Demo)       | SL •                         |
|                  | Delegation                   |
|                  | Choose one                   |
| ande) GM         | Reset password on next login |
| GN               | Yes 🗸                        |
| 30               | Activate user                |
|                  | Yes 🗸                        |
|                  |                              |
| Tytee //////     | S Cancel Reset               |
| Cypee            | (X) (1993-2013)              |
| ss grandsbicpess |                              |
|                  |                              |

### **Click on Create**

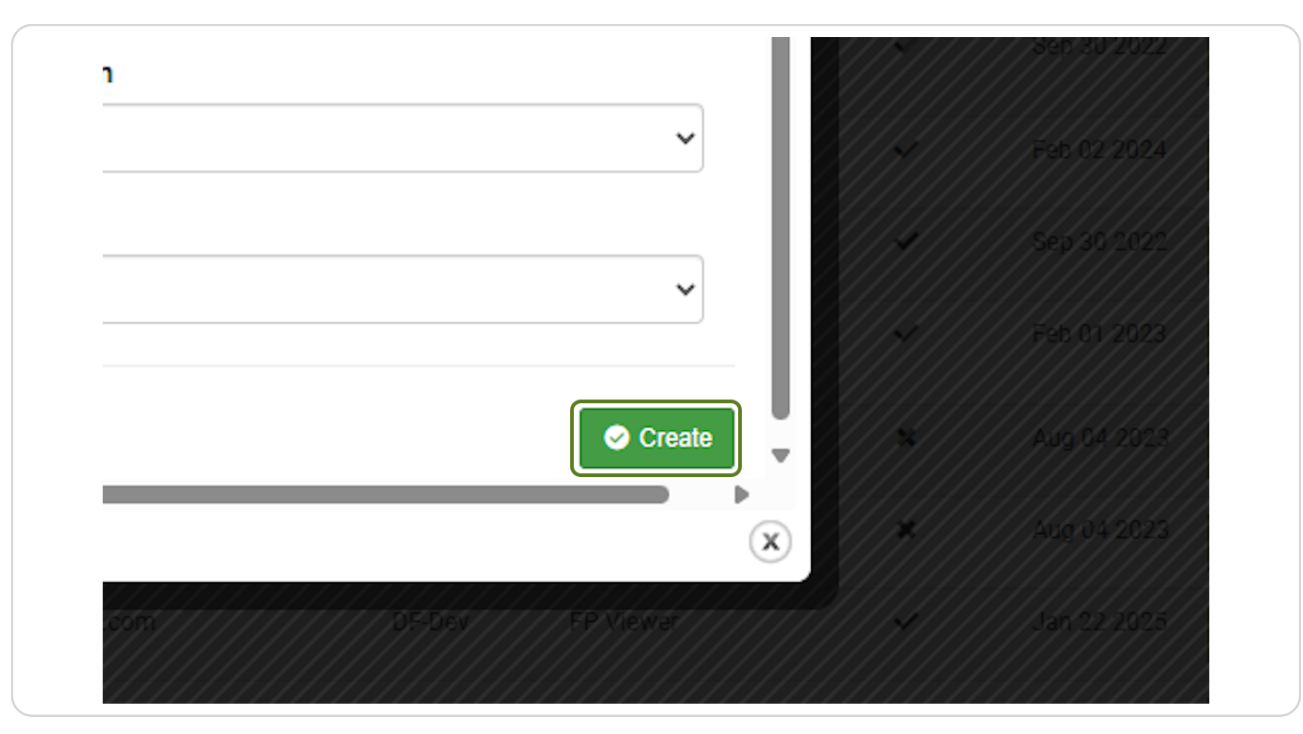

i TA DA! You have created a new user in SpendLogic. Congratulations!